## **INACE Program Coordinator instructions**

| State is a construction of the state is a construction of the state is a constate is a constructin of the state is a constru                                | A Program Coordinator creates a roster of Certified Nurse<br>Assistant applicants who have completed and passed the CNA<br>course at a site. Applicants may not purchase INACE seats<br>online until their data is in a <u>submitted</u> roster.<br><b>To create a Roster:</b><br>Go to <u>https://inace.nurseaidetesting.com/inace</u> |
|----------------------------------------------------------------------------------------------------|----------------------------------------------------------------------------------------------------|
| Don't have an account! Oreste an account -                                                                                                    | Sign in using your Program Coordinator account.                                                                                                    |
| NATCEP Rosters Users Support FAQ, gary harte Sign Out                                                                                                    | Click the <i>Rosters</i> tab.                                                                                                    |
| Import Roster File                                                                                                    | Click <i>Create Roster</i> .                                                                                                    |
| Rosters<br>Import Roster File<br>Program<br>Compiled<br>Date<br>1<br>1<br>1<br>1<br>1<br>1<br>1<br>1<br>1<br>1<br>1<br>1<br>1                                                                                                    | Set the Program Completion Date (the Graduation Date),<br>type in your Instructor Code and click <i>Save</i> .<br>NOTE: A 'Saved' roster is <b>not</b> recognized by the system until it is<br>'Submitted' (See below.)                                                                                                    |
| Roster ID: 179 Instructor Code: Program Code: 6304<br>Program Name: ACTIVE VISIONS<br>Number of applicants: 1 Program Completion Date: 01/01/2015<br>Created on 07/15/2015 by harte, gary<br>This roster has not yet been submitted.                                                                                                    | The roster's ID number is displayed along with the program code<br>and name, the number of applicants and other details.<br>Click the <i>Applicants</i> button to add and edit applicant information.                                                                                                    |
| Roster ID: 179<br>Program Completion Date: 01/01/2015<br>+ Add an Applicant                                                                                                    | Click Add An Applicant.                                                                                                    |
| Rosters  Roster ID: 179  Program Completion Date: 01/01/2015                                                                                                    | Fill in the applicant's name, Social Security number, and email. Select the applicant's date of birth and click <i>Save</i> .                                                                                                    |
| New Applicant First Name First Name Middle Name InterName InterNam | Click the < <i>Rosters</i> link and continue adding applicants until all applicants are included in the unsubmitted roster.                                                                                                    |
| Los Name     Los Name       SSN     ###-######       Email     Email       Date of Birth     January     1       Y Cancel     Y Save                                                                                                    | To check each applicant's data for accuracy:<br>Click the <i>Applicants</i> button and click the applicant's <i>Edit</i> link.<br><b>No changes can be made after the roster is submitted.</b>                                                                                                    |
| Roster ID: 179 Instructor Code: Program Code: 6304 EApplicants Z Edit X Delete Submit<br>Program Name: ACTIVE VISIONS                                                                                                    | Only after all data is saved and checked, click <i>Submit</i> .                                                                                                    |
| reamer of applicants: 1 Program Completion Date: 01/01/2015<br>Created on 07/15/2015 by harte, gary<br>This roster has not yet been submitted.                                                                                                    | the submitted roster. Applicants then create an account and may purchase a 'seat' to take the INACE.                                                                                                    |

While submitted rosters may not be changed, you <u>may</u> make and submit new rosters containing corrected data or additional applicants. Applicants may create accounts as long as their confirming data is in any roster.